#### PROCEDURA PER L'UTILIZZO DELLA PIATTAFORMA G-SUITE

 COLLEGARSI AL SITO "GOOGLE.IT" CON IL BROWSER "GOOGLE CHROME" OPPURE CON IL BROWSER "MOZILLA FIREFOX" E CLICCARE SUL PULSANTE "ACCEDI"

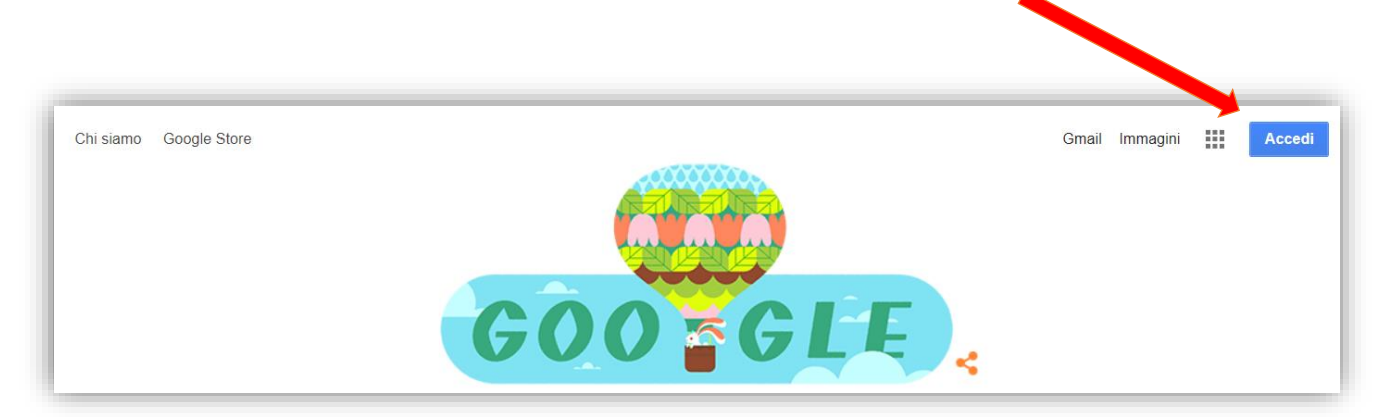

- 2) INSERIRE NELLA CASELLA DI TESTO IL PROPRIO INDIRIZZO E-MAIL DEL TIPO <u>nome.cognome@curingascuola.edu.it</u> E CLICCARE SUL PULSANTE "AVANTI"
- 3) INSERIRE NELLA CASELLA DI TESTO LA PROPRIA PASSWORD E CLICCARE SUL PULSANTE "AVANTI"

| Google<br>Accedi<br>Utilizza il tuo Account Google                                                             | Ciao<br>(* nome.cognome@curingascuola.edu.it ~ |
|----------------------------------------------------------------------------------------------------|------------------------------------------------|
| Indirizzo email o numero di telefono<br>nome.cognome@curingascuola.edu.it<br>Non ricordi l'indirizzo email?    | Inserisci la password                          |
| Non si tratta del tuo computer? Utilizza una finestra<br>InPrivate per accedere. <b>Ulteriori informazioni</b> | Password dimenticata? Avanti                   |
| Crea un account Avanti                                                                                         |                                                |
|                                                                                                    |                                                |

- 4) AL MESSAGGIO DI BENVENUTO CLICCARE SUL PULSANTE "ACCETTA"
- 5) ALLA SCHERMATA SUCCESSIVA MODIFICARE LA PASSWORD E CLICCARE SUL PULSANTE "Cambia password" (la password deve avere una lunghezza di almeno 8 caratteri)

| Google                                                                                                    | Google                                                                                    |
|----------------------------------------------------------------------------------------------------|-------------------------------------------------------------------------------------------|
| Benvenuto nel tuo nuovo account                                                                                                    | Cambia la password di<br>nome.cognome@curingascuola.edu.it                                |
| Benvenuto nel tuo nuovo account: nome cognome@curingascuola edu it. L'account è compatibile con<br>tanti servizi Google, ma el tuo amministratore di curingascuola edu it che decide a quali servizi puoi<br>recedere. Des supermenta sul sulfittarza de la no acuna account, visita il Caento acuterizarza di Goorde.                                                                                                    | Leggi ulteriori informazioni sulla scelta di una password<br>sicura                       |
| Accentre i de laggeriname de la decentre de la destacte de la decentre de la decentre de la decentre<br>nome cognome@curingascuela edui i, inclusi i dati menorizzati sull'account nei servizi Google. Puoi<br>avere utileriori informazioni qui opure legoredo la norme sulla privary della lua agnatizzazione, se<br>esistono Puoi scegliere di tenere un account separato per futilizzo personale di qualsiasi servizio<br>Google, incluso i servizio emai. Se hai vari Account Google, puoi gestiro faccounti, he utilizzi con i<br>servizi Google e passare da un account alfaltro quando vuoi. Il fuo nome utente e l'immagine del profilo<br>ti consentino el verificare di avere scello faccoundi desiderato. |                                                                                           |
| So la lua organizzazione ti da accesso ai servizi principali di G Suite, il tuo utilizzo di tali servizi è<br>regolato dal contratto G Suite dell'organizzazione. Tutti gli altri servizi di Google attivati<br>dall'amministratore (Servizi aggiuntivi) sono a uti di subsizizione ai sensi dei Termini di servizio e delle<br>Norme sulla privacy di Google. Alcuni Servizi aggiuntivi potrobbero essere regolati anche da termini<br>specifici dei servizio. Il tuo utilizzo dei servizi a cui ramministratore ti autorizza di accedere costituisco                                                                                                    | Scegli una nuova password sicura che<br>non utilizzi per altri siti web.<br>Crea password |
| accettazione dei termini specinici dei servizi applicabili.<br>Fai clici su "Accetto" di seguito per indicare di aver compreso la descrizione del funzionamento del tuo<br>account nome cognome@curringascuola edu it, nonché di accettare i Termini di servizio di Google e le<br>Norme sulla privacy di Google.                                                                                                    | Conferma password                                                                         |
| Accetta                                                                                                    | ••••••                                                                                    |
|                                                                                                    | Cambia password                                                                           |

6) CLICCARE SULL'ICONA INDICATA DALLA FRECCIA ROSSA Gmail Immagini II Accedi

**GUIDA PER ALUNNI** 

Gmail

7) ORA SARANNO VISIBILI ALCUNE DELLE TANTE FUNZIONI DI "G-SUITE": CLICCARE SULL'ICONA INDICATA DALLA FRECCIA ROSSA PER ACCEDERE ALLA PROPRIA CASELLA DI POSTA

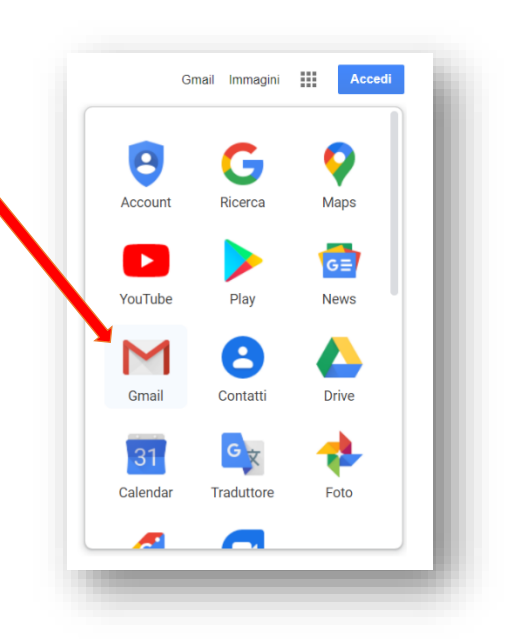

8) CLICCARE SULL'ICONA

....

PER VISUALIZZARE LE ALTRE FUNZIONI

| Posta in arrivo (2) - nome.cognor X<br>→ C & mat.goo.g/e.com/                                    | +<br>nat/u/0/71 | ab-wm18pi=1finbox                                                                |                                   |             |                                                                                                    |                     | ☆ <b>문 영</b> 전       | - 0              |
|--------------------------------------------------------------------------------------------------|-----------------|----------------------------------------------------------------------------------|-----------------------------------|-------------|----------------------------------------------------------------------------------------------------|---------------------|----------------------|------------------|
| 🗉 M Gmail                                                                                        |                 | Q. Cerca nella posta                                                             |                                   |             | *                                                                                                    |                     | G                    | Suite 🕐          |
| Scrivi                                                                                           | 2               | <ul> <li>C i:</li> <li>☆ II team di Gmail</li> <li>☆ II team di Gmail</li> </ul> | Suggerimenti  <br>Scarica l'app u | per utilizz | zare la tua nuova casella di posta - Ti diamo il benvenuto ne<br>I Gmail - Scarica l'app ufficiale di Gmail Le migliori funziona | I Account           | Gmail                | Drive            |
| <ul> <li>Speciali</li> <li>Posticipati</li> <li>Inviati</li> <li>Bozze</li> <li>Altre</li> </ul> |                 | 10% A                                                                            | count creato                      | ۲           | Impara a utilizzare<br>Gmail                                                                                                    | Classroom           | Documenti            | Fogli            |
| nome -                                                                                           | +               | Avanzamento<br>configurazione                                                    | nposta una firma                  | 0           | Modifica<br>l'immagine del<br>profilo                                                                                            | Presentaz           | Calendar             | Chat             |
|                                                                                                  |                 |                                                                                  |                                   |             |                                                                                                    | Meet                | Sites                | Contatti         |
| Nessuna chat recente<br>Iniziane una nuova                                                       |                 | Spazio utilizzato: 0 GB                                                          |                                   |             | Norme del programma Uli<br>Powered by Google                                                                                     | ima attività dell'a | ccount: 20 min<br>De | uti fa<br>ttagli |

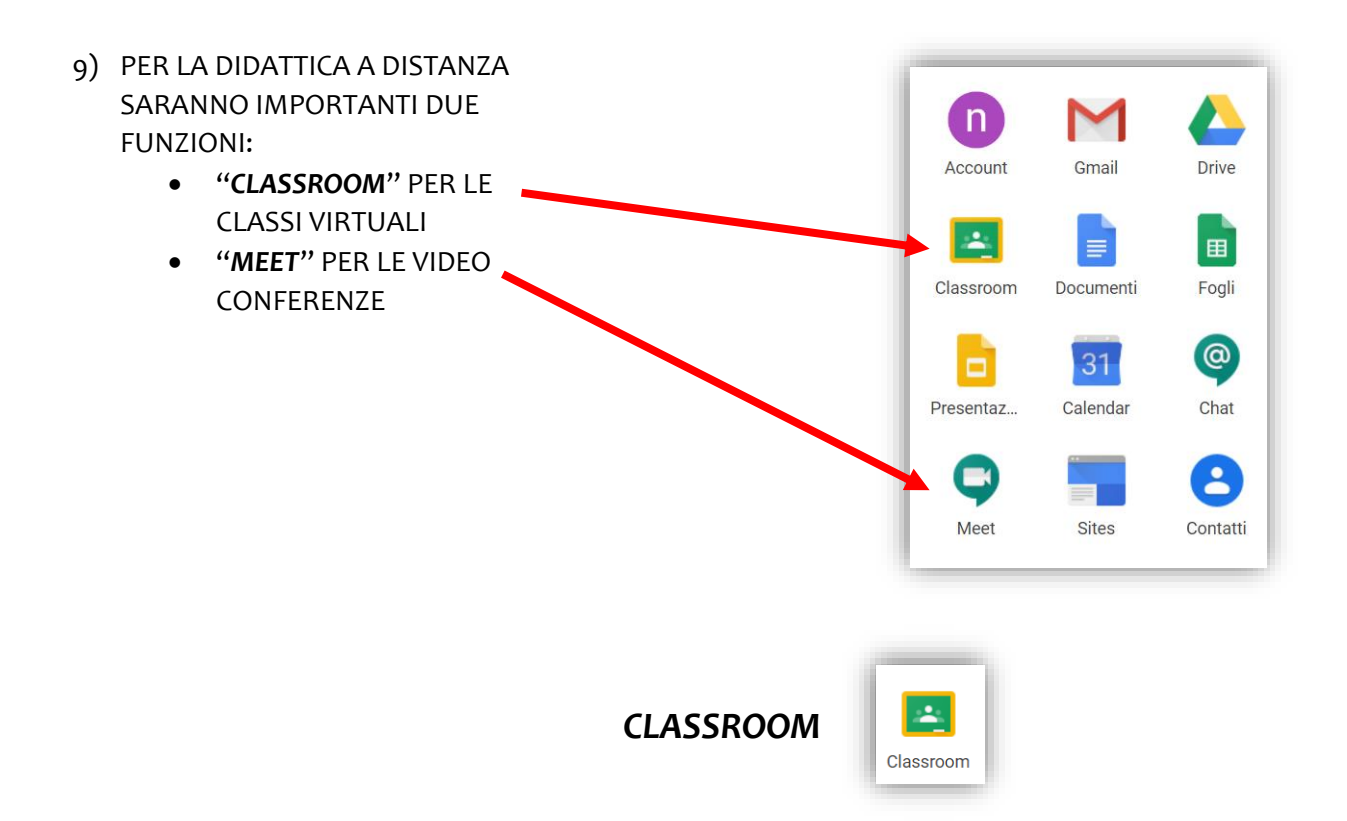

## CREAZIONE DI UNA CLASSE VIRTUALE

1) CLICCARE SUL "**CLASSROOM**" E, SE SI ACCEDE PER LA PRIMA VOLTA A QUESTA FUNZIONE, SUL PULSANTE "**CONTINUA**"

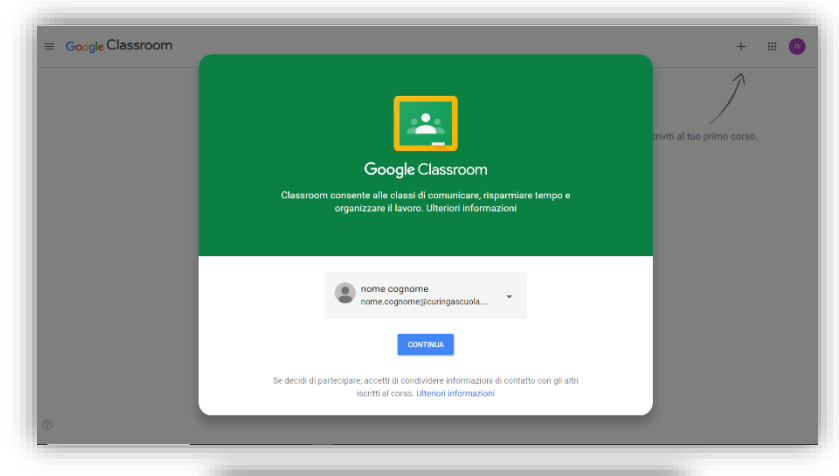

2) CLICCARE SUL PULSANTE "SONO UNO STUDENTE"

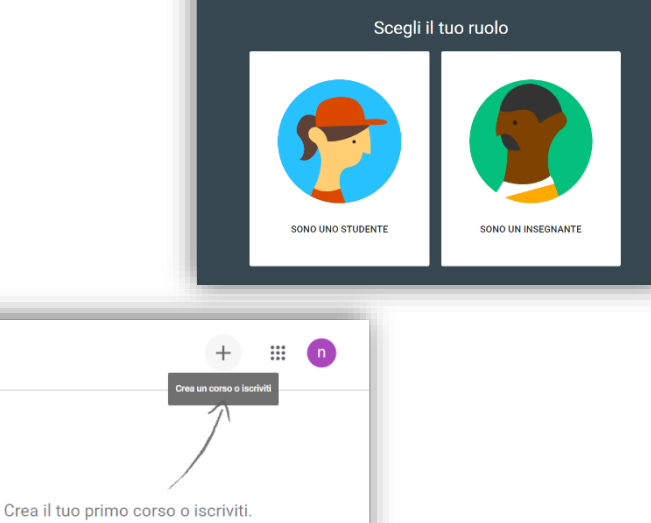

3) CLICCARE SUL PULSANTE "Crea un corso o iscriviti"

#### **GUIDA PER ALUNNI**

| 4) CLICCARE SUL PULSANTE "Iscriviti al corso"                                                                     | + III n<br>Iscriviti al corso<br>Crea corso                                                                                |
|----------------------------------------------------------------------------------------------------|----------------------------------------------------------------------------------------------------|
| 5) INSERIRE IL CODICE DEL CORSO COMUNICATO DAL PROPRIO<br>INSEGNANTE, E CLICCARE SUL PULSANTE " <b>Iscriviti"</b> | Iscriviti al corso<br>Chiedi il codice del corso all'insegnante e inseriscilo<br>qui.<br>Codice corso<br>Annulla Iscriviti |

6) L'ACCESSO ALLA CLASSE VIRTUALE È STATO REALIZZATO

| ≡ 3A-1                                                | ATEMATICA                                  | Stream Lavori del corso Perso    | vne Voti | * * •                        |
|-------------------------------------------------------|--------------------------------------------|----------------------------------|----------|------------------------------|
|                                                       | 3A - MATEM<br>A<br>Dodice corso 702fi6x [] | IATICA<br>~                      | op Z     | Selezione tems<br>Ganca foto |
|                                                       | Imminenti<br>Nessun lavoro in scadenza     | Condividi qualcosa con il corso  |          | 2                            |
| 0                                                     | a ureve<br>Visualizza tutto                | Comunica qui con il corso        |          |                              |
| 7) PER UTILIZZARE LE FUNZIO<br>RIFERIMENTO ALLE 4 VOC | ONI DI "CLAS!<br>I DI MENU RII             | SROOM", FARE<br>PORTATE IN ALTO: |          |                              |
| Stream                                                | Lavor                                      | i del corso                      | Persone  | Voti                         |

- a. Stream: è una bacheca di classe;
- b. **Lavori del corso**: consente di visualizzare i materiali inseriti dai docenti; visualizzare i compiti assegnati e consegnare l'elaborato svolto; etc.
- c. Persone: consente di visualizzare i partecipanti alla classe virtuale
- d. Voti: consente di visualizzare gli eventuali voti attribuiti ai compiti consegnati

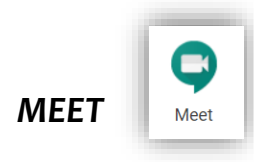

## COMUNICARE E FARE LEZIONE MEDIANTE UNA VIDEOCONFERENZA

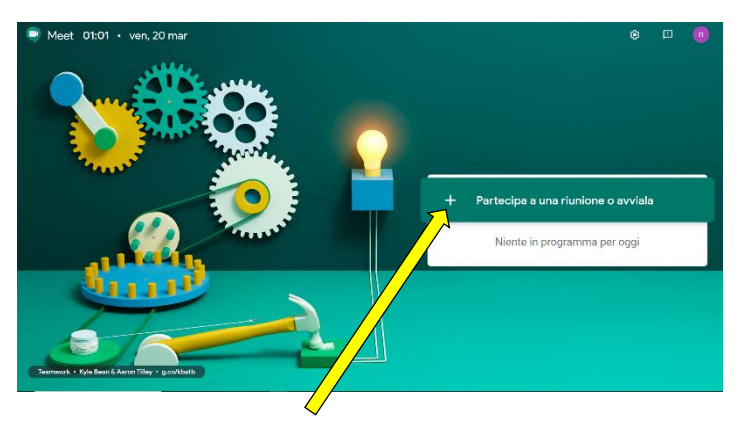

- 1) CLICCARE SUL "**MEET**" E SUCCESSIVAMENTE SUL PULSANTE "**Partecipa a una riunione o avviala**"
- 2) INSERIRE NELLA CASELLA DI TESTO IL CODICE DELLA RIUNIONE FORNITO DAL DOCENTE E SUCCESSIVAMENTE CLICCARE SUL PULSANTE "Continua"

| Partecipa a una riunione o avviala                                                                                              | × |
|----------------------------------------------------------------------------------------------------|---|
| Inserisci il codice o il nickname della riunione. Per avviare la tu<br>riunione, inserisci un nickname o lascia il campo vuoto. | а |
|                                                                                                    |   |
| Continus                                                                                                    | 9 |

3) VERRÀ VISUALIZZATA LA SEGUENTE SCHERMATA

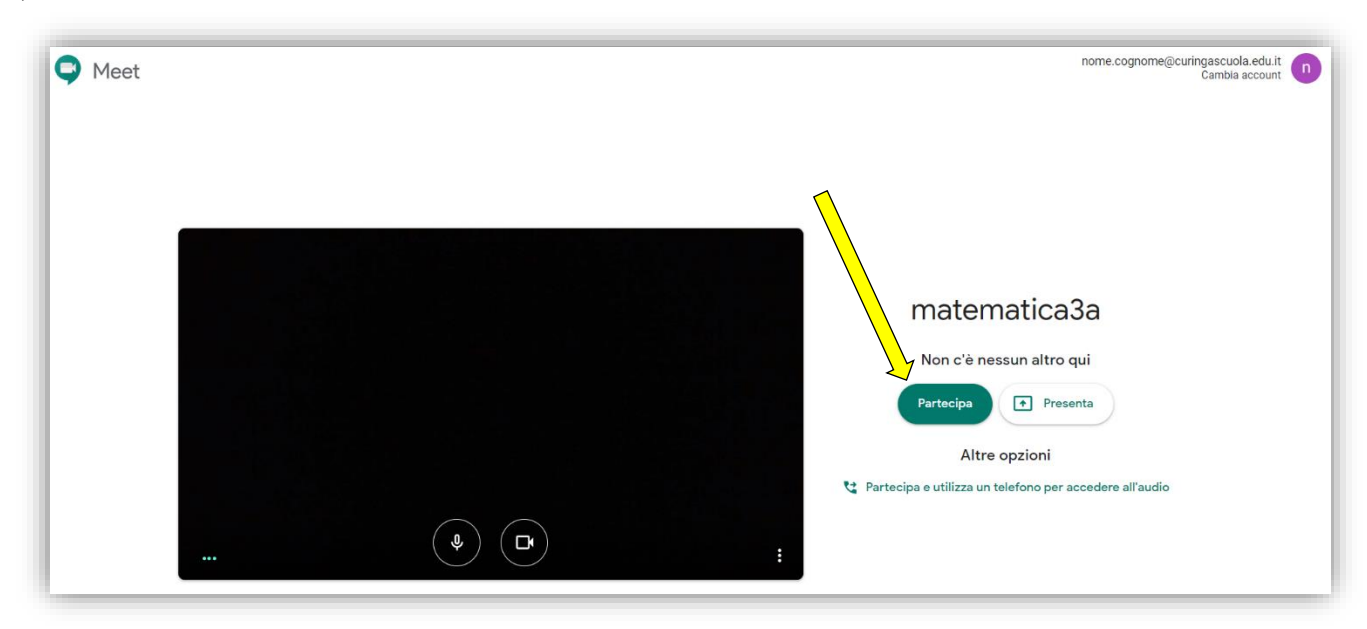

4) LA VIDEOCONFERENZA È ATTIVA!

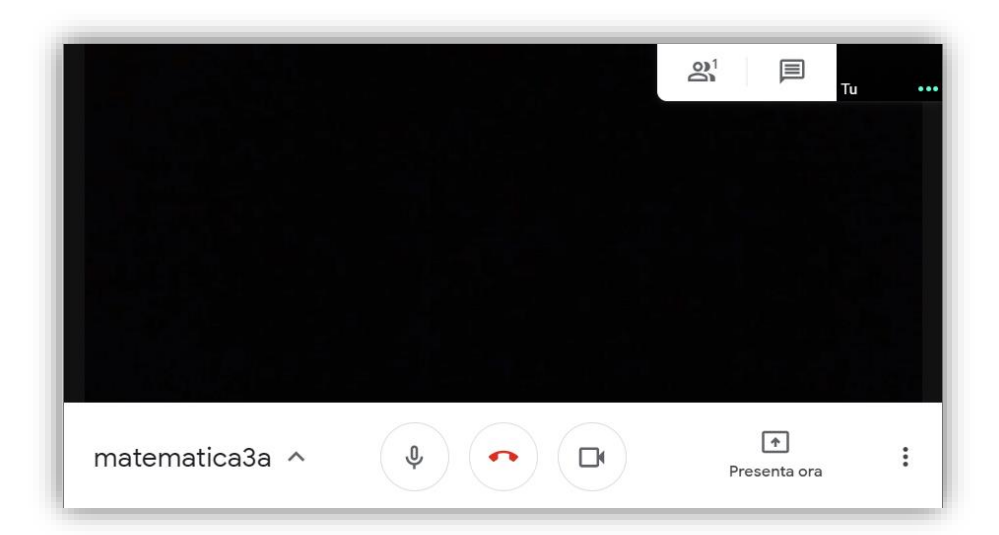

5) DURANTE LA VIDEOCONFERENZA È POSSIBILE AVVIARE UNA COMUNICAZIONE CON UNA "CHAT"AL LATO DESTRO DELLO SCHERMO, PER INTERAGIRE CON IL DOCENTE IN MODO DISCRETO ED ORDINATO.

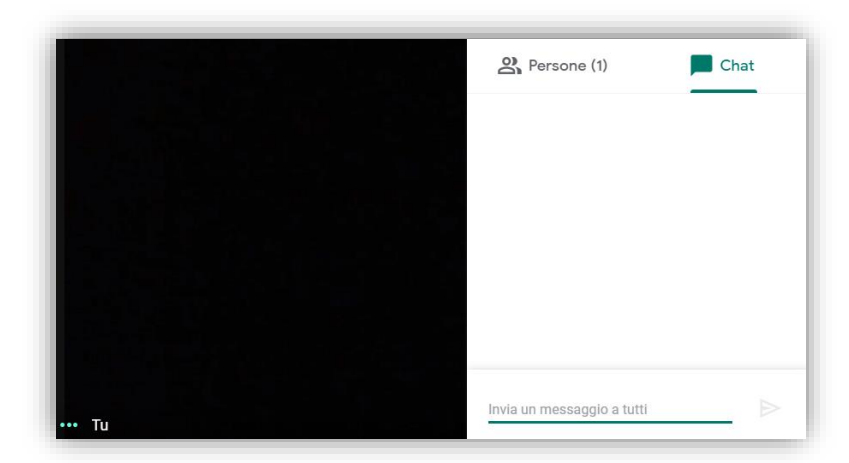

# **DIDATTICA A DISTANZA**

## Manuale per gli studenti

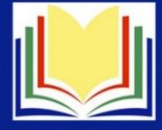

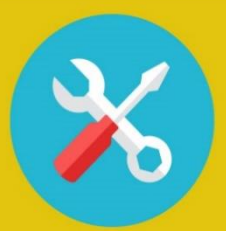

## SETTING

Per seguire le lezioni puoi usare lo smartphone, il tablet e il computer. Per seguire una lezione online, scegli un ambiente silenzioso e privo di distrazioni. Se ricevi delle notifiche social, rimandale a dopo la lezione. E' consigliabile usare la cuffia.

# PREPARATI ALLA LEZIONE

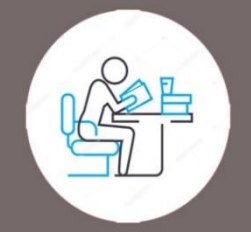

Apri il libro digitale o il libro cartaceo alla pagina della lezione che ti è stata comunicata dall'insegnante. Prepara dei fogli per prendere appunti. Accedi al tuo account scolastico: abituati a lavorare su più schede del browser contemporaneamente e a essere multitasking!

# **DURANTE LA LEZIONE**

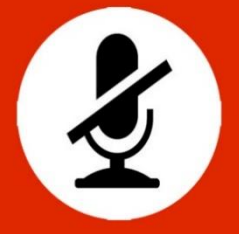

Dopo i saluti iniziali comincia la lezione vera e propria: disattiva il tuo microfono e, per fare domande all'insegnante usa la chat. Se vedi che la connessione è disturbata, spegni anche la webcam. Se il problema persiste, aggiorna la pagina oppure riavvia la chiamata.

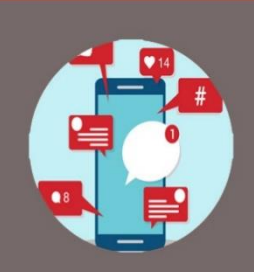

## NETIQUETTE

Ricorda che non puoi registrare la video lezione senza il consenso di tutti i partecipanti, inclusa l'insegnante. E' vietato invitare persone esterne alla classe. Non usare la chat per finalità diverse da quelle didattiche. Prendi la parola e riattiva il microfono solo se autorizzato dall'insegnante

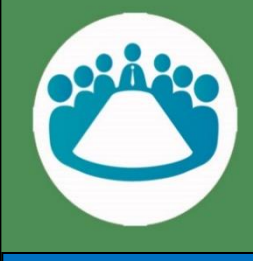

# **PRENDILA SUL SERIO!**

Si tratta di un'attività scolastica a tutti gli effetti, quindi connettiti con puntualità e svolgi con impegno i compiti che ti vengono assegnati. Considera la didattica a distanza un'opportunità per imparare a lavorare in gruppo anche da remoto ... è una delle competenze richieste nel mondo del futuro.

ISTITUTO COMPRENSIVO DI CURINGA